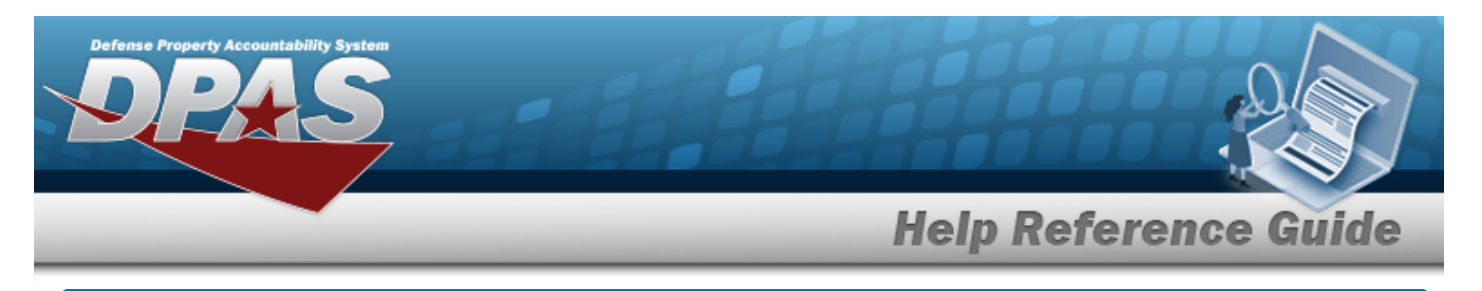

# Asset Receiving Entry — ITRO — Transfer In — Outside DPAS

## Overview

The Property Accountability module Asset Management Receiving process provides the ability to receive assets to DPAS.

The assets are either Serially managed (individual asset - one at a time), Component managed (a part of a total asset - one at a time, linked to the Higher Assemblage), or Bulk managed (group of assets - multiple assets at a time).

## Navigation

Asset Management > Receiving > Asset Receiving > Type Action drop-down field > ITRO — Transfer In — Outside DPAS > Asset Receiving Tabs page

## Procedures

### Add an Asset

Selecting at any point of this procedure removes all revisions and closes the page. **Bold** numbered steps are required.

- 1. In the Asset Management menu, choose Receiving. *The* **Asset Receiving Data Entry** *page appears.*
- 2. Use to select the Type Action *ITRO Inventory Transfer In Outside DPAS*
- 3. Select Continue . The Basic tab displays.
  - **A.** Use to select the Acq DT, or enter the date (MM/DD/YYYY) in the field provided.
  - **B.** Use to select the Cond Cd.
  - **C.** Enter the Doc NBR, or use <sup>Q</sup> to browse for the number. *This is a 14 alphanumeric character field.*
  - **D.** Use to select the Asset Cd.

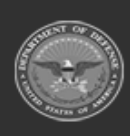

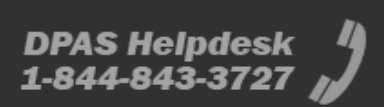

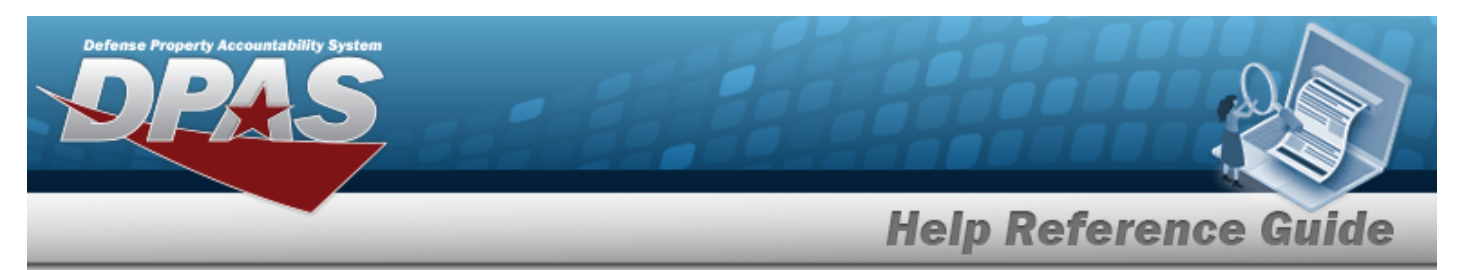

#### End Item Serial

| Basic Catalog A     | ccounting Contract Depreciation   | Agency Asset Entry |                 |                 |              |
|---------------------|-----------------------------------|--------------------|-----------------|-----------------|--------------|
| Basic               |                                   |                    |                 |                 |              |
| Stock Nbr           | 0G8R078I                          |                    | Doc Nbr         | Q               |              |
| UI                  | EA                                |                    | *Asset Cd       | K -Equipment    | •            |
| Item Desc           | MONITOR 17 INCH                   |                    | i Sys Id        |                 |              |
| Type Action         | ITRO - Transfer In - outside DPAS |                    | Cptl Cd         | A-DoD Threshold | •            |
| *Qty                | 1                                 |                    | Asset Sts       | U-In Use        | •            |
| *Acq Dt             |                                   |                    | Local Rcpt Dt   | 4/9/2025        | }            |
| *Cond Cd            | A-Svcbl(w/o Qual)                 |                    | Rcvd By         |                 |              |
| Origl In Svc Dt     |                                   |                    |                 |                 |              |
| iRAPT/WAWF Shpmt Id |                                   |                    | Remarks         |                 |              |
| Attachments         | No Attachments Available          |                    | History Remarks |                 |              |
| Add                 |                                   |                    |                 |                 |              |
|                     |                                   |                    |                 |                 |              |
|                     |                                   |                    |                 |                 | Cancel Reset |

- **a.** The QTY automatically populates and is not editable.
- **b.** Use to select the ORIGL IN SVC DT, or enter the date (MM/DD/YYYY) in the field provided.

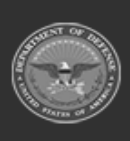

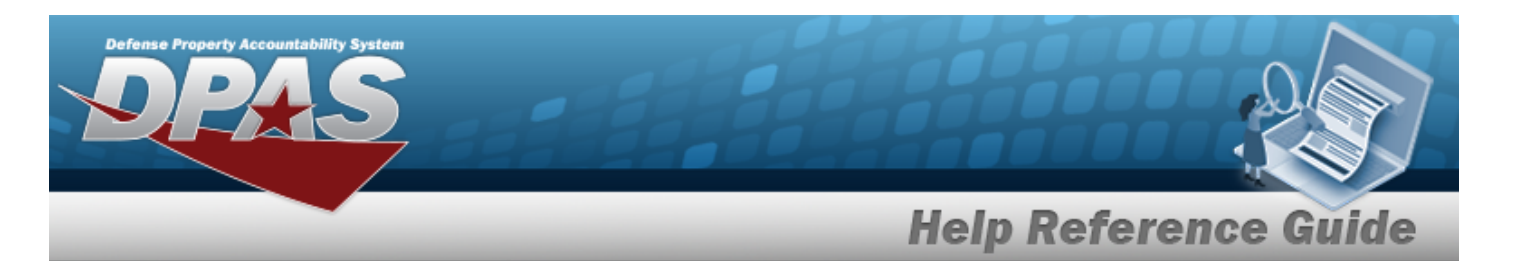

| -p             |            |            |                  |              |        |             |                 |                 |   |        |  |
|----------------|------------|------------|------------------|--------------|--------|-------------|-----------------|-----------------|---|--------|--|
| Basic          | Catalog    | Accounting | Contract         | Depreciation | Agency | Asset Entry |                 |                 |   |        |  |
| Basic          |            |            |                  |              |        |             |                 |                 |   |        |  |
| Stock Nbr      |            | 7025032    | 2057818          |              |        |             | Doc Nbr         |                 | ۹ |        |  |
| UI             |            | EA         |                  |              |        |             | *Asset Cd       | K -Equipment    | • |        |  |
| Item Desc      |            | MONITO     | R/COMPONEN       | п            |        |             | i Sys Id        |                 |   |        |  |
| Type Action    |            | ITRO - Tr  | ansfer In - outs | side DPAS    |        |             | Cptl Cd         | A-DoD Threshold | • |        |  |
| *Qty           |            | 1          |                  |              |        |             | Asset Sts       | U-In Use        | • |        |  |
| *Acq Dt        |            |            |                  | <b></b>      | ]      |             | Local Rept Dt   | 4/9/2025        |   |        |  |
| *Cond Cd       |            | A-Svc      | bl(w/o Qual)     | v            | ]      |             | Rcvd By         |                 |   |        |  |
| Origl In Svc D | n          |            |                  | <b></b>      | ]      |             |                 |                 |   |        |  |
| irapt/wawf     | F Shpmt Id |            |                  |              |        |             | Remarks         |                 |   |        |  |
| Attachments    |            | No Attac   | chments Availa   | ble          |        |             | History Remarks |                 |   |        |  |
| Add            |            |            |                  |              |        |             |                 |                 |   |        |  |
|                |            |            |                  |              |        |             |                 |                 |   |        |  |
|                |            |            |                  |              |        |             |                 |                 |   | Cancel |  |

- **a.** The *QTY* automatically populates and is not editable.
- **b.** Use to select the ORIGL IN SVC DT, or enter the date (MM/DD/YYYY) in the field provided.

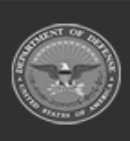

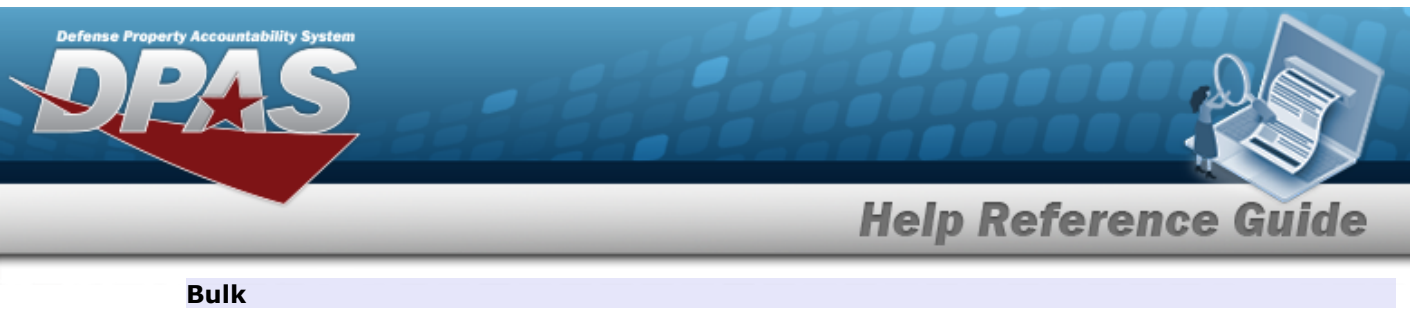

| Basic       |                                | preciation Agency | Association |                     |                          |           |   |
|-------------|--------------------------------|-------------------|-------------|---------------------|--------------------------|-----------|---|
| Stock Nbr   | BULKSENSITIVE                  |                   |             | Lot Nbr             |                          |           |   |
| UI          | EA                             |                   |             | Expr Dt             |                          | <b>*</b>  |   |
| Item Desc   | BULK AND SENSITIVE             |                   |             | Local Rcpt Dt       | 4/9/2025                 | <b>**</b> |   |
| Type Action | ITRO - Transfer In - outside D | PAS               |             | Rcvd By             |                          |           |   |
| *Qty        |                                |                   |             | iRAPT/WAWF Shpmt Id |                          |           |   |
| *Acq Dt     |                                |                   |             | Attachments         | No Attachments Available |           |   |
| *Cond Cd    | A-Svcbl(w/o Qual)              | ~                 |             | Add                 |                          |           |   |
| Doc Nbr     |                                | Q                 |             | Remarks             |                          |           |   |
| *Asset Cd   | K -Equipment                   | ~                 |             | History Remarks     |                          |           |   |
| i Sys Id    |                                |                   |             |                     |                          |           |   |
|             |                                |                   |             |                     |                          | _         | _ |

- **a.** Enter the QTY in the field provided. *This is a 6 numeric character field.*
- E. Select . *The Add an Attachment page appears.*
- 4. Select Catalog. *The Catalog Tab* displays.
  - **A.** Enter the MFR DATA, or use <sup>Q</sup> to browse for the entry. *This is a 36 alphanumeric character field.*
  - **B.** Enter the MFR YR in the field provided. *This is a 4 numeric character field.*

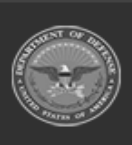

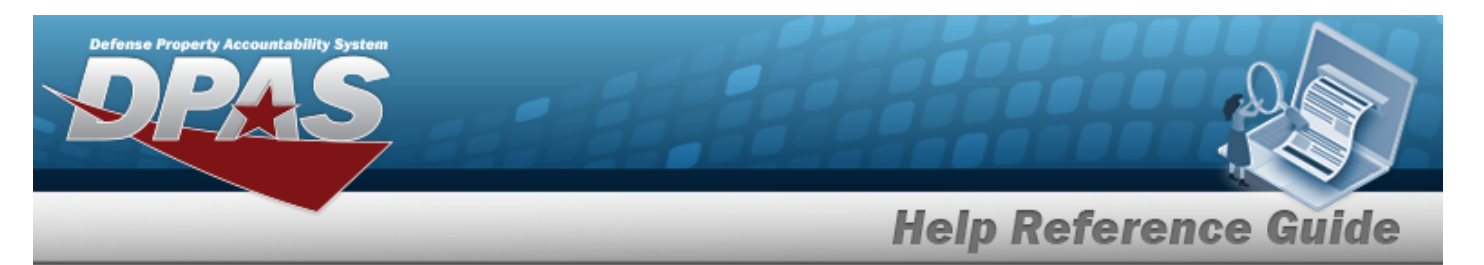

#### End Item Serial

| Basic Catalog      | Accounting Contract Depreciation Agency Asset Entry |                                 |
|--------------------|-----------------------------------------------------|---------------------------------|
| Manufacturer       |                                                     |                                 |
| Stock Nbr          | 0G8R078I                                            | Mfr Yr                          |
| UI                 | EA                                                  | Mfr Model Nbr                   |
| Item Desc          | MONITOR 17 INCH                                     | License Managed                 |
| Type Action        | ITRO - Transfer In - outside DPAS                   | Mfr Part Nbr                    |
| Catalog Pilferable | No                                                  | *UII Sts Cd Select an Item 🗸    |
| Asset Pilferable   |                                                     | CAGE Cd                         |
| <i>i</i> *Mfr Data | Select A Manufacturer Q                             | Non-Actbl                       |
| Mfr Name           |                                                     | Supply Category Management Cd - |
|                    |                                                     |                                 |
|                    |                                                     | Cancel Reset                    |

### **a.** Use to select the UII Sts Cd.

Component

| Basic Catalog      | Accounting Contract Depreciation Agency Asset E | try                             |
|--------------------|-------------------------------------------------|---------------------------------|
| Manufacturer       |                                                 |                                 |
| Stock Nbr          | 702503Z057818                                   | Mfr Yr                          |
| UI                 | EA                                              | Mfr Model Nbr                   |
| Item Desc          | MONITOR/COMPONENT                               | License Managed                 |
| Type Action        | ITRO - Transfer In - outside DPAS               | Mfr Part Nbr                    |
| Catalog Pilferable | No                                              | *UII Sts Cd Select an Item      |
| Asset Pilferable   |                                                 | CAGE Cd                         |
| i *Mfr Data        | Select A Manufacturer Q                         | Non-Actbl                       |
| Mfr Name           |                                                 | Supply Category Management Cd - |
|                    |                                                 |                                 |
|                    |                                                 | Cancel                          |

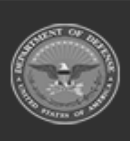

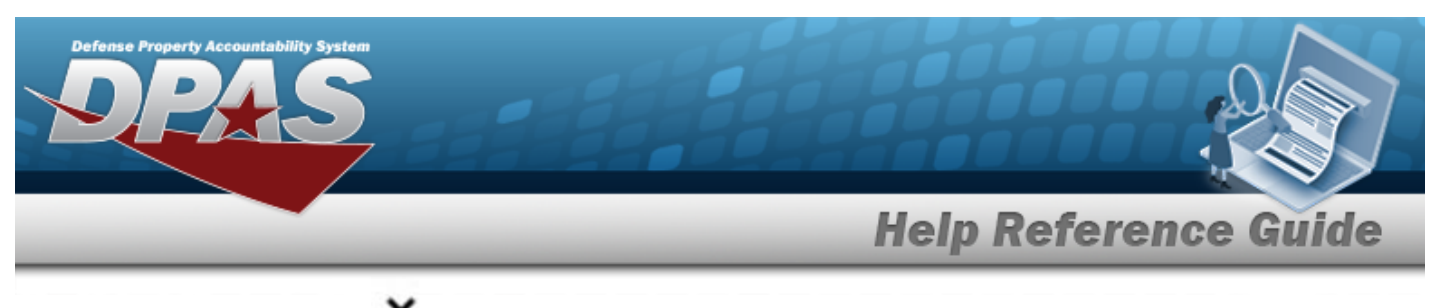

| a. Use        | to select the UII Sts Cd. |
|---------------|---------------------------|
| <b>a.</b> Use | to select the UII Sts Cd. |

| Basic Catalog      | Accounting | Contract         | Depreciation | Agency | Asset Entry |                                 |
|--------------------|------------|------------------|--------------|--------|-------------|---------------------------------|
| Manufacturer       |            |                  |              |        |             |                                 |
| Stock Nbr          | BULKSE     | ENSITIVE         |              |        |             | Mfr Yr                          |
| UI                 | EA         |                  |              |        |             | Mfr Model Nbr                   |
| Item Desc          | BULK A     | ND SENSITIVE     |              |        |             | License Managed                 |
| Type Action        | ITRO - T   | ransfer In - out | side DPAS    |        |             | Mfr Part Nbr                    |
| Catalog Pilferable | No         |                  |              |        |             |                                 |
| Asset Pilferable   |            |                  |              |        |             | CAGE Cd                         |
| <i>i</i> *Mfr Data | Selec      | ct A Manufactu   | rer Q        |        |             | Non-Actbl                       |
| Mfr Name           |            |                  |              |        |             | Supply Category Management Cd - |
|                    |            |                  |              |        |             |                                 |
|                    |            |                  |              |        |             | Cancel Reset                    |

5. Select Accounting. *The Accounting Tab displays*.

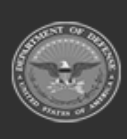

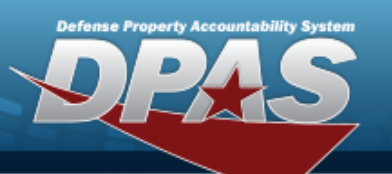

# **Help Reference Guide**

| Basic Catalog          | Accounting Contract Depreciation Agency Asset Entry |                      |                    |
|------------------------|-----------------------------------------------------|----------------------|--------------------|
| Accounting             |                                                     |                      |                    |
| Stock Nbr              | 0G8R078I                                            | Job Order Nbr        |                    |
| UI                     | EA                                                  | LOA                  |                    |
| Item Desc              | MONITOR 17 INCH                                     | Exp Cd               | 1-Funded 🗸         |
| Type Action            | ITRO - Transfer In - outside DPAS                   | Divy Ord Nbr         |                    |
| *Fund Cd/ASN           | Select an Item                                      | Transfer Type        | Select an Item     |
| Oblign Doc Nbr         |                                                     | Trading Partner Nbr  |                    |
| Owng Cost Center       |                                                     | Trading Dept Cd      | Select an Item     |
| Owng Cost Center Desc  |                                                     | Trading Basic Symbol |                    |
| Fndng Cost Center      |                                                     | Trading Subhead      |                    |
| Fndng Cost Center Desc |                                                     | Loan Cd              | G-Government Owned |
| Task Cd                |                                                     | Lease Cd             | N-Government Owned |
|                        |                                                     |                      |                    |
|                        |                                                     |                      | Cancel             |

- A. Use to select the Fund Cd/ASN.
- **B.** Use  $\checkmark$  to select the Transfer Type.
- 6. Select Contract. *The Contract Tab appears.*

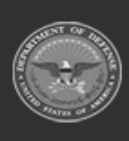

|               |                        |                |        |             | H     | elp Refe | rence Gu |
|---------------|------------------------|----------------|--------|-------------|-------|----------|----------|
| Basic Catalog | Accounting Contrac     | t Depreciation | Agency | Asset Entry |       |          |          |
| Contract      |                        |                |        |             |       |          |          |
| Stock Nbr     | 0G8R078I               |                |        |             | SPIIN |          |          |
| UI            | EA                     |                |        |             | CLIN  |          |          |
| Item Desc     | MONITOR 17 INCH        |                |        |             | SLIN  |          |          |
| Type Action   | ITRO - Transfer In - o | outside DPAS   |        |             | ACRN  |          |          |
| Cntr/PO Nbr   |                        |                | 2      |             |       |          |          |

7. Select Depreciation. *The Depreciation Tab* appears.

### Note

se Property Accountab

If the asset cannot be depreciated, the warning "Depreciation tab may only be used on depreciable assets" appears, and the fields on this tab are all read-only.

| Basic Catalog         | Accounting Contract De         | epreciation Agency | Asset Entry |                        |
|-----------------------|--------------------------------|--------------------|-------------|------------------------|
| Depreciation          |                                |                    |             |                        |
| Stock Nbr             | 0G8R078I                       |                    |             | Prior Deprn SL         |
| UI                    | EA                             |                    |             | Prior Deprn AB         |
| Item Desc             | MONITOR 17 INCH                |                    |             | Deprn Util Svc Life    |
| Type Action           | ITRO - Transfer In - outside D | PAS                |             | Prior Deprn Util Qty   |
| Activate Depreciation |                                |                    |             | Deprn Cost Center      |
| *Activation Dt        |                                |                    |             | Deprn Cost Center Desc |
| *Deprn Period         |                                |                    |             | Deprn Job Order Nbr    |
| Salvage Value         |                                |                    |             |                        |
|                       |                                |                    |             |                        |
|                       |                                |                    |             | Cancel Reset           |

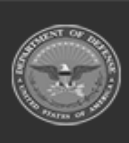

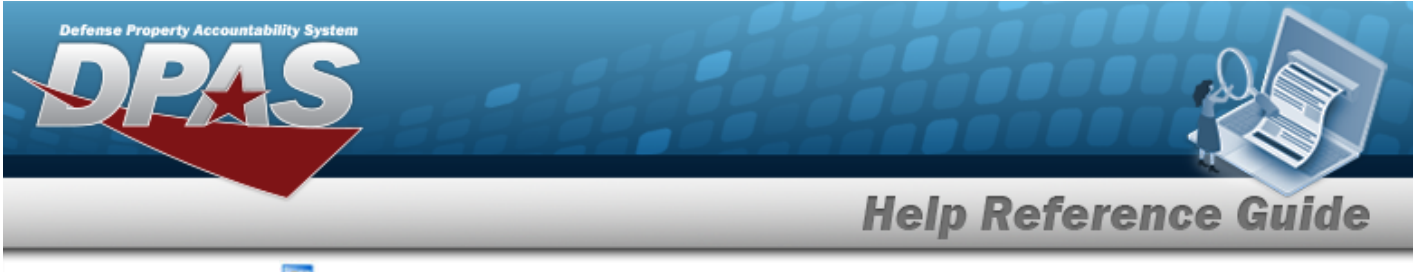

- A. Use to select the ACTIVATION DT, or enter the date (MM/DD/YYYY) in the field provided.
- **B.** Enter the DEPRN PERIOD in the field provided. *This is a 3 numeric character field.*
- 8. Select Agency. *The Agency Tab* appears.

| tock Nbr      | 0G8R078I                          | Office             |
|---------------|-----------------------------------|--------------------|
|               | EA                                | Active RFID Number |
| em Desc       | MONITOR 17 INCH                   | ORDER NUMBER       |
| ype Action    | ITRO - Transfer In - outside DPAS | TASK ORDER         |
| lassification | Unclassified                      |                    |
|               |                                   | Cancel             |
| ote           |                                   |                    |

9. Select Asset Entry. *The Asset Entry Tab* appears.

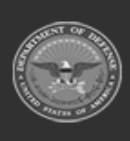

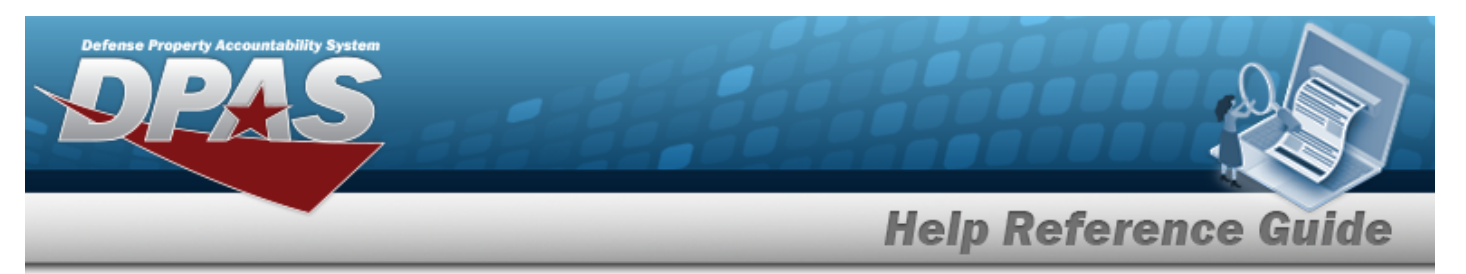

|--|

| Basic Catalog     | Accounting Contract     | Depreciation | Agency | Asset Entry |                  |                   |        |
|-------------------|-------------------------|--------------|--------|-------------|------------------|-------------------|--------|
| Asset Entry       |                         |              |        |             |                  |                   |        |
| Stock Nbr         | 0G8R078I                |              |        |             | i *Custodian Nbr |                   | ۹      |
| UI                | EA                      |              |        |             | UII              |                   |        |
| Item Desc         | MONITOR 17 INCH         |              |        |             | *Serial Nbr      | []                |        |
| Type Action       | ITRO - Transfer In - ou | itside DPAS  |        |             | DOD Serial Nbr   |                   |        |
| Inv by Serial Nbr |                         |              |        |             | i*Loc            | Select A Location | ۹      |
| Auto Assign       |                         |              |        |             | Sub Loc          |                   |        |
| Asset Id Prefix   | Select an Item          | ,            | ·      |             |                  |                   |        |
|                   |                         |              |        |             |                  |                   |        |
|                   |                         |              |        |             |                  |                   |        |
|                   |                         |              |        |             |                  |                   | Cancel |

- **a.** Use **i** or **Q** to browse for the CUSTODIAN NBR entry. *This is a 12 alpha-numeric character field.*
- **b.** Enter the UII in the field provided. *This is a 50 alphanumeric character field.*
- **c.** Enter the SERIAL NBR in the field provided. *This is a 30 alphanumeric character field.*
- **d.** Use **i** or **Q** to assist with the Loc entry. *This is a 20 alphanumeric character field.*

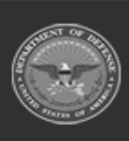

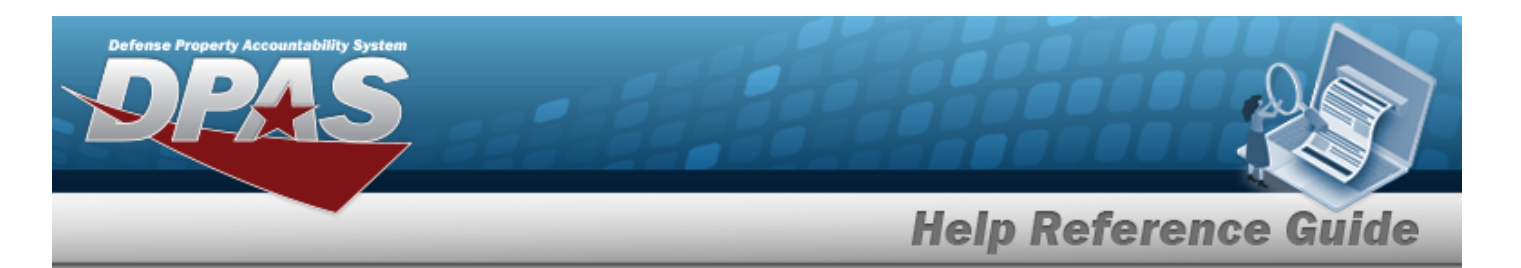

| nponent           |                                  |                  |             |                  |        |        |       |    |
|-------------------|----------------------------------|------------------|-------------|------------------|--------|--------|-------|----|
| Basic Catalog     | Accounting Contract Dep          | reciation Agency | Asset Entry |                  |        |        |       |    |
| Asset Entry       |                                  |                  |             |                  |        |        |       |    |
| Stock Nbr         | 702503Z057818                    |                  |             | i *Custodian Nbr | BPG123 |        |       |    |
| UI                | EA                               |                  |             | UII              |        |        |       |    |
| Item Desc         | MONITOR/COMPONENT                |                  |             | *Serial Nbr      |        |        |       |    |
| Type Action       | ITRO - Transfer In - outside DP/ | AS               |             | DOD Serial Nbr   |        |        |       |    |
| Inv by Serial Nbr |                                  |                  |             | i*Loc            | BPG123 |        |       |    |
| Auto Assign       |                                  |                  |             | Sub Loc          |        |        |       |    |
| Asset Id Prefix   | Select an Item                   | ~                |             |                  |        |        |       |    |
|                   |                                  |                  |             |                  |        |        |       | Sa |
|                   |                                  |                  |             |                  |        |        |       |    |
|                   |                                  |                  |             |                  |        | Cancel | Reset |    |

- **a.** Use **i** or **Q** to browse for the CUSTODIAN NBR entry. *This is a 12 alpha-numeric character field.*
- **b.** Enter the UII in the field provided. *This is a 50 alphanumeric character field.*
- **c.** Enter the SERIAL NBR in the field provided. *This is a 30 alphanumeric character field.*
- **d.** Use **i** or **Q** to assist with the Loc entry. *This is a 20 alphanumeric character field.*

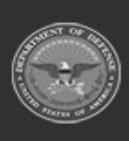

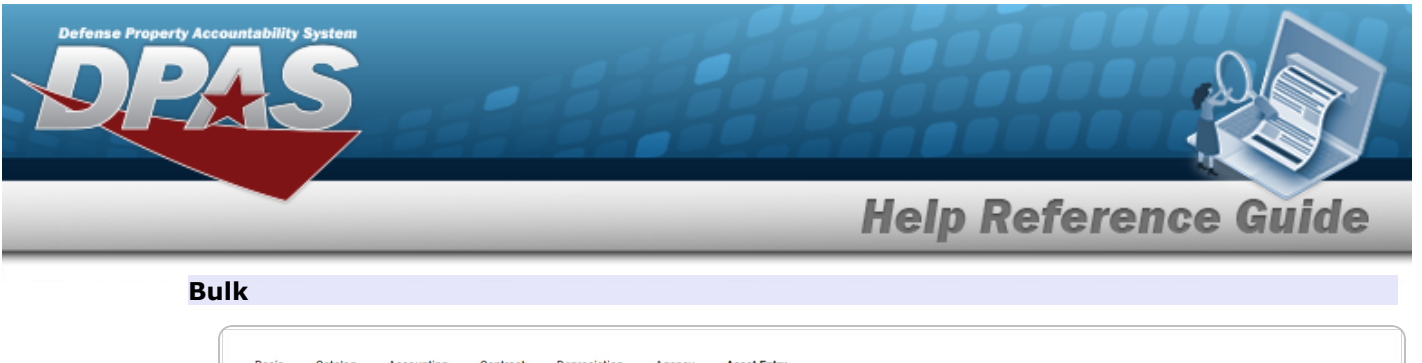

| sset Entry  |                                   |                         |                   |      |
|-------------|-----------------------------------|-------------------------|-------------------|------|
| Stock Nbr   | BULKSENSITIVE                     | <i>i</i> *Custodian Nbr | ٩                 |      |
| UI          | EA                                | i*Loc                   | Select A Location |      |
| Item Desc   | BULK AND SENSITIVE                | Sub Loc                 |                   |      |
| Type Action | ITRO - Transfer In - outside DPAS |                         |                   |      |
|             |                                   |                         |                   | Save |
|             |                                   |                         |                   |      |

- **a.** Use **i** or **Q** to browse for the CUSTODIAN NBR entry. *This is a 12 alpha-numeric character field.*
- **b.** Use **i** or **Q** to assist with the Loc entry. *This is a 20 alphanumeric character field.*
- 10. Select Save . The new asset is added to the list panel.

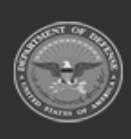

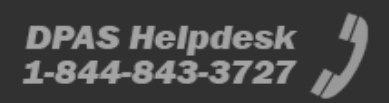

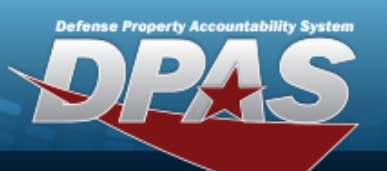

# **Help Reference Guide**

| Basic Catalog     | g Accounting | Contract Depreciation    | Agency      | Asset Entry |                 |                            |                |          |          |                   |      |
|-------------------|--------------|--------------------------|-------------|-------------|-----------------|----------------------------|----------------|----------|----------|-------------------|------|
| Asset Entry       |              |                          |             |             |                 |                            |                |          |          |                   |      |
| Stock Nbr         | 0G8R078      | 1                        |             |             | i*Custodian Nbr | BPG                        | 123            |          | ۹        | ]                 |      |
| UI                | EA           |                          |             |             | UII             |                            |                |          |          |                   |      |
| Item Desc         | MONITO       | R 17 INCH                |             |             | *Serial Nbr     |                            |                |          |          | ]                 |      |
| Type Action       | ITRO - Tr    | ansfer In - outside DPAS |             |             | DOD Serial Nbr  |                            |                |          |          | ]                 |      |
| Inv by Serial Nbr |              |                          |             |             | i*Loc           | BPC                        | 9123           |          | ۹        | ]                 |      |
| Auto Assign       | 2            |                          |             |             | Sub Loc         |                            |                |          |          | ]                 |      |
| Asset Id Prefix   | BPG12        | 3                        | •           |             |                 |                            |                |          |          |                   |      |
|                   |              |                          |             |             |                 |                            |                |          |          |                   | Save |
|                   | Asset<br>Id  | Serial<br>Nbr            | Cust<br>Nbr | Loc         | Sub<br>Loc      | Inv<br>By<br>Serial<br>Nbr | Auto<br>Assign | UII      |          | DOD<br>Serial Nbr |      |
| Edit Remove       | BPG1230993   | P0I098LKJ654             | BPG123      | BPG1        | 23              | N                          | Y              | 18117BR0 | DOKS0010 |                   |      |
|                   |              |                          |             |             |                 |                            |                |          |          |                   |      |
|                   |              |                          |             |             |                 |                            |                |          | Cancel   | Reset             | Add  |

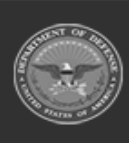